## MA2-L00-3-Choosing-Swatches-manual

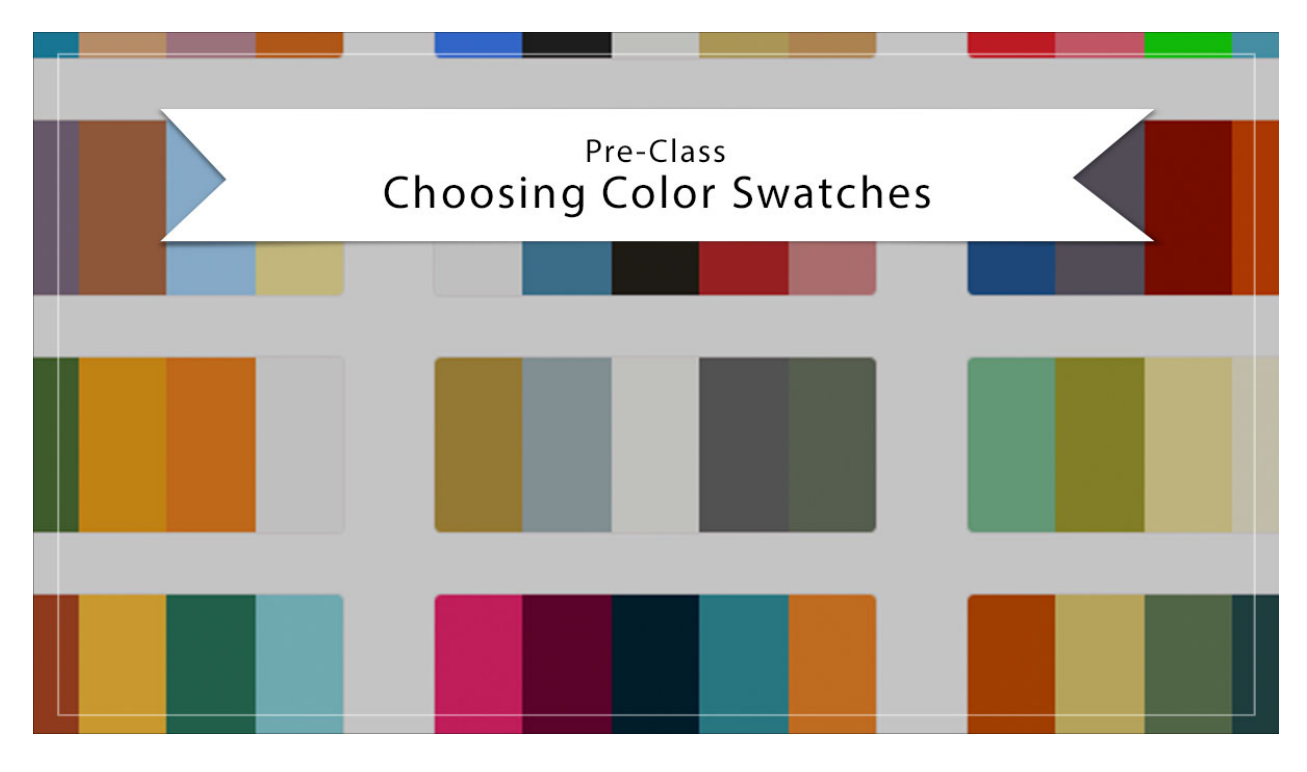

## Digital Scrapbooking Mastery, No. 2 Choosing Color Swatches Using Adobe Color Manual © 2019 Jen White

You've chosen photos for your Mastery 2 scrapbook page, now it's time to choose some colors.

- Go to <u>https://color.adobe.com/create</u> or search for Adobe Color and click on the Create tab.
- Login with your Adobe ID.

## **Option 1: Get Swatches from An Image**

• Click on Extract from an Image.

| Adobe Colo  | or                    | CREATE | EXPLORE |
|-------------|-----------------------|--------|---------|
| Color Wheel | Extract from an Image |        |         |

• Click and drag one of your Mastery 2 photos into the Drag and Drop section of the webpage.

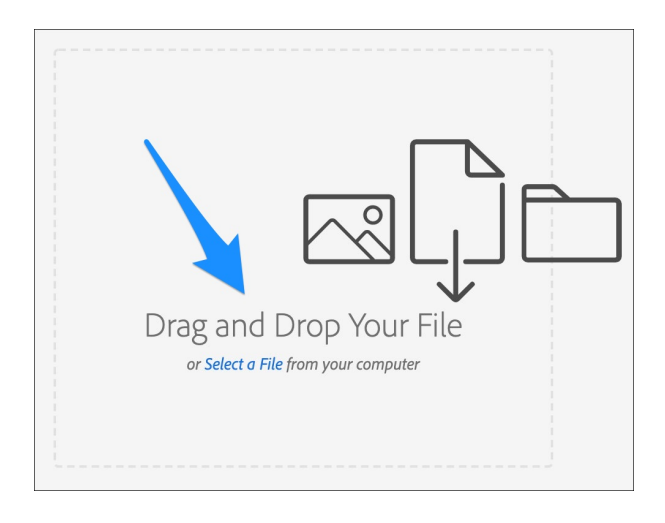

• Choose from one of the Color Moods.

NOTE: If you don't like any of the choices, click on Replace in the upper-right corner and use one of the other two photos you chose for Mastery 2.

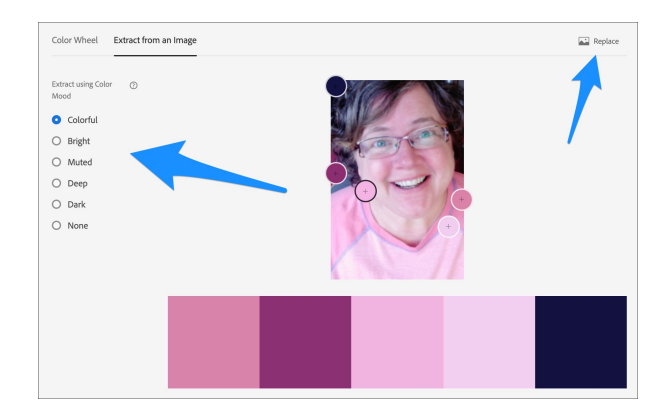

• Click on the Save to dropdown menu and choose Colors. Click Save.

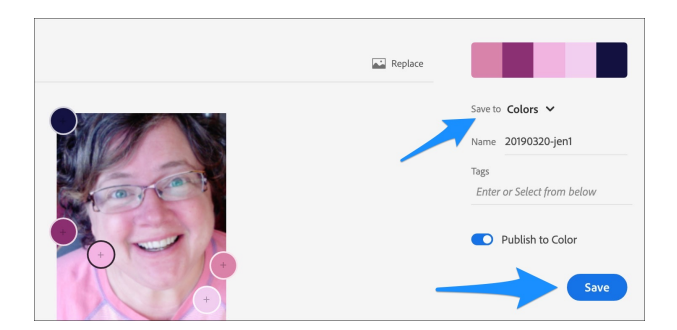

- Click on the My Themes tab.
- Click on the down arrow to show Colors.
- Hover your cursor over the swatches and click on the Download icon.

NOTE: The file will save to your computer as a .ase file. You will be using it in the next video.

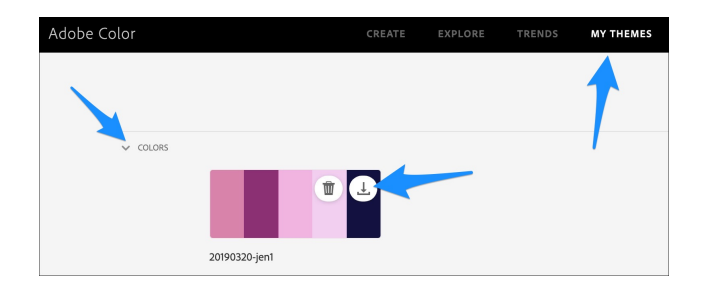

## **Option 2: Get Swatches**

If you don't care for the swatches, know you have the option to use all black and white photos and then a color theme of any kind. This is a great option if your photos do not match in color or if the colors are simply bad.

- Go to <a href="https://color.adobe.com/explore">https://color.adobe.com/explore</a> or search for Adobe Color and click on the Explore tab.
- In the Search bar, enter a word that goes well with the subject of your scrapbook page.
  I entered "adventure."
- Click on View and choose Color Themes.

| Adobe Color  | CREATE EXPLORE | TRENDS MY THEMES | () 🗭 🔮 🗰 🔘          |
|--------------|----------------|------------------|---------------------|
| ,Ø adventure |                |                  | × 🖸 Colors 🗸        |
|              | T              |                  | View Color Themes 🗸 |
|              |                |                  |                     |
|              |                |                  |                     |
|              |                |                  |                     |

• Hover your cursor over a theme you like and click on the Download icon.

NOTE: You do not have to use all the colors in the theme you choose. NOTE: The file will save to your computer as a .ase file. You will be using it in the next video.

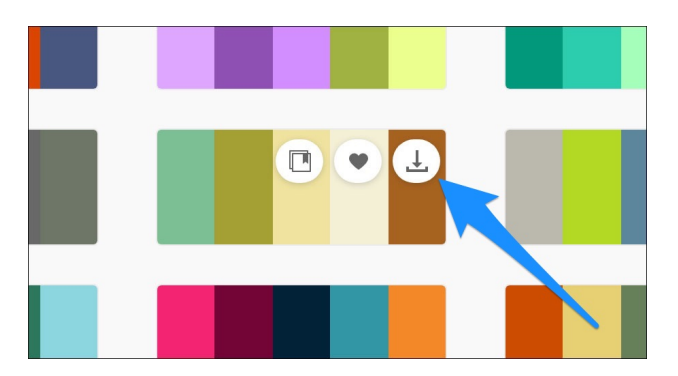